### Подготовка заявки на практику

## Оглавление

| 1.    | Вход в личный кабинет                                 | 1  |
|-------|-------------------------------------------------------|----|
| 2.    | Раздел «Заявки»                                       | 2  |
| 2.1.  | Добавление заявки                                     | 3  |
| 2.1.1 | . Строки заявки                                       | 5  |
| 2.1.2 | 2. Документы заявки                                   | 11 |
| 2.2.  | Поиск по заявкам и их редактирование                  | 13 |
| 2.2.1 | . Поиск                                               | 13 |
| 2.2.2 | 2. Редактирование.                                    | 14 |
| 2.3.  | Редактирование заявки в статусе «Подготовка в ОЗиПФО» | 14 |
| 2.4.  | Статус заявки «Обработана ОЗиПФО»                     | 14 |
| 2.5.  | Статус заявки «Завершена»                             | 14 |

# 1. Вход в личный кабинет

Для работы необходима учётная запись МЭИ (она же – учётная запись ОСЭП). В случае отсутствия учетной записи необходимо:

 Получить логин и идентификационный номер в диспетчерской ОСЭП

<u>https://mpei.ru/feedback/Pages/information\_and\_technical\_support.aspx</u> (комната Ж-126, время 10:00 - 18:00; при себе необходимо иметь паспорт).

- 2) Зарегистрироваться на портале МЭИ <u>http://www.mpei.ru/Pages/registration.aspx</u>.
- Попробовать войти в личный кабинет. Если возникнет проблема, сообщить о ней на электронный адрес тех. поддержки личного кабинета МЭИ:

# ЛК МЭИ – тех. поддержка <u>lksup@mpei.ru</u>

Если учетная запись пользователя создана и известна, для входа в личный кабинет в одном из современных браузеров (желательно Internet Explorer 11) перейдите по ссылке: <u>https://lk.mpei.ru/sso/</u>.

На странице «Личный кабинет МЭИ» введите учётную запись пользователя и пароль ОСЭП (по умолчанию используется домен PUBLIC,

например, учетная запись students равносильна PUBLIC\students). Нажмите на кнопку «Войти».

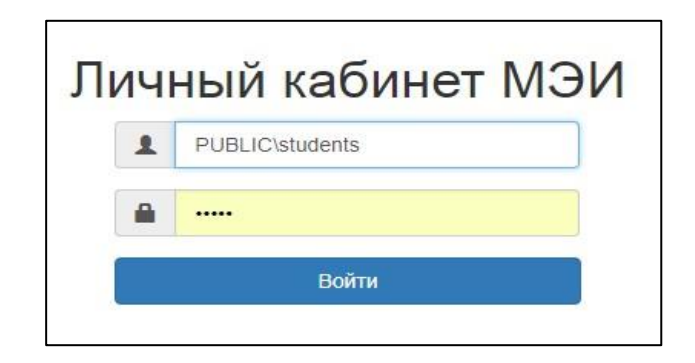

# 2. Раздел «Заявки»

Раздел предназначен для формирования (с выводом печатной формы) и обработки заявок на практику студентов.

После успешного входа откроется главная страница личного кабинета. Слева на странице выбираем пункт «Студенты».

| _ |             |
|---|-------------|
|   | МЭИ         |
|   | Главная     |
|   | Персонал    |
|   | Студинты    |
|   | Мой профиль |
|   |             |

Откроется окно, в котором следует выбрать пункт «Заявки».

| ≡ мэи           |
|-----------------|
| Контингент      |
| Студенты        |
| Практика        |
| Графики практик |
| Предприятия     |
| Документы       |
| Заявш           |

### 2.1. Добавление заявки

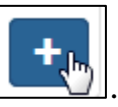

Чтобы добавить заявку, нажмите на

Необходимо заполнить все поля.

В поле «Семестр» нужно выбирать семестр из выпадающего списка.

| Семестр  | 2017/2018, Весенний семестр |
|----------|-----------------------------|
| овеления |                             |
| оведения | 2017/2018, Весенний семестр |
|          | Тест И                      |

Далее из выпадающего списка нужно выбрать курс (по умолчанию стоит 3й).

| Курс     | 4 |     |  | • |
|----------|---|-----|--|---|
|          | 1 |     |  |   |
| редения  | 2 |     |  |   |
|          | 3 |     |  |   |
|          | 4 | _Ռո |  |   |
| а группа | 5 |     |  |   |
| 15       | 6 |     |  |   |
| йилстия  |   |     |  |   |

В поле «График проведения» необходимо выбирать строку графика проведения практик из списка утвержденных графиков, введенных дирекциями институтов. В строке графика отображается: курс, год поступления, название практики, сроки проведения, направление. Ищем необходимую строку. Чтобы быстрее найти нужную строку, можно начать вводить наименование практики или направления.

| График проведения | Выберите график проведения, например, 1 - 2017 Н                                               |
|-------------------|------------------------------------------------------------------------------------------------|
|                   |                                                                                                |
| Учебная группа    | Учебная № 3                                                                                    |
| Комментарий       | 2 - 2015 Учебная № 3, 03.07.2017 - 06.07.2017<br>01.03.02 П уладная математика и информатика   |
|                   | 2 - 2015 Учебная № 3, 03.07.2017 - 06.07.2017<br>09.03.01 Информатика и вычислительная техника |

Учебную группу можно выбрать из списка или ввести самим.

| Учебная группа    | Выберите группу, например, А-13-13 |
|-------------------|------------------------------------|
| Konnonzabně       | A-13-1                             |
| комментарии       | A-13-11                            |
|                   | A-13-12                            |
| деление-инициатор | A-13-13                            |
|                   | A-13-14 h                          |
|                   | A-13-15                            |
|                   | A-13-16                            |
|                   |                                    |

При необходимости, можно оставить комментарий к заявке.

| Дата              | 12.03.2018                                                                                    |   |
|-------------------|-----------------------------------------------------------------------------------------------|---|
| Семестр           | Тест ИВЦ 🔹                                                                                    | ļ |
| График проведения | 2 - 2015 Учебная № 3, 03.07.2017 - 06.07.2017<br>01.03.02 Прикладная математика и информатика |   |
| Учебная группа    | A-13-14 •                                                                                     |   |
| Комментарий       | Тест                                                                                          |   |

«Инициатор» – кафедра, которая начинает подготовку заявки.

Важно! Если вы ответственны за создание заявок от лица нескольких подразделений, то в поле "Подразделение-инициатор" указывается подразделение, от имени которого заполняется заявка!

| Подразделение-инициатор | ПМ (07075)<br>Сохранить |
|-------------------------|-------------------------|
|                         |                         |

| Номер                   | 1                                                                                                    |  |
|-------------------------|----------------------------------------------------------------------------------------------------|--|
| Дата                    | 09.04.2018                                                                                                    |  |
| Семестр                 | 2017/2018, Весенний семестр 👻                                                                                        |  |
| Курс                    | 4 ~                                                                                                    |  |
| График проведения       | 4 - 2014 Преддипломная, 05.02.2018 - 03.06.2018         •           11.03.04 Электроника и наноэлектроника         • |  |
| Учебная группа          | 9P-11-14 v                                                                                                    |  |
| Комментарий             |                                                                                                    |  |
|                         |                                                                                                    |  |
| Подразделение-инициатер | РЛ (08010) -                                                                                                    |  |
| 4                       | Сохранить                                                                                                    |  |

<u>Внимание!</u> После сохранения свойства заявки нельзя будет изменить. Если допущены ошибки при вводе, <u>необходимо создать новую корректную</u> заявку!

Старую следует удалить. <u>Внимание!</u> Перед удалением заявки нужно удалить все строки заявки.

### 2.1.1. Строки заявки

На вкладке «Строки заявки» по умолчанию добавляются студенты группы, <u>не включенные в ранее созданные заявки на этот вид практики в</u> <u>данном семестре!</u> Если необходимо добавить студента, который уже входит

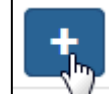

в заявку, воспользуйтесь кнопкой 🔄 в правой верхней части окна.

| Основные свойства | Строки залени Документы залени Статусы залени |               |           |                       |          |                                                                                                    |
|-------------------|-----------------------------------------------|---------------|-----------|-----------------------|----------|----------------------------------------------------------------------------------------------------|
|                   | Описок строк заявки                           |               | DOICK     | Q 🗙                   |          |                                                                                                    |
|                   | Davis                                         |               |           |                       |          | •                                                                                                    |
|                   | Студент                                       | База практики | Dognecaxt | Руководитель практики | Dokywext |                                                                                                    |
|                   |                                               |               |           |                       |          | 1                                                                                                    |
|                   | D*                                            |               |           |                       |          | 1                                                                                                    |
|                   | 04                                            |               |           |                       |          | 1                                                                                                    |
|                   | D.e                                           |               |           |                       |          | <ul> <li>Image: A second second s</li></ul> |
|                   | D                                             |               |           |                       |          | /                                                                                                    |
| )                 | 0                                             |               |           |                       |          | /                                                                                                    |
|                   | D*                                            |               |           |                       |          | / 🚺                                                                                                    |
|                   | D*                                            |               |           |                       |          | /                                                                                                    |
|                   | D                                             |               |           |                       |          | 1                                                                                                    |
|                   | D                                             |               |           |                       |          | / 🚺                                                                                                    |
|                   | D                                             |               |           |                       |          | 1                                                                                                    |
|                   |                                               |               |           |                       |          | 1                                                                                                    |
|                   |                                               |               |           |                       |          | 1                                                                                                    |
|                   | C Autors                                      |               |           |                       |          | / 🗖                                                                                                    |

Тех студентов, которые не должны быть в заявке следует удалить. Для удобства можно удалить сразу несколько студентов, выбрав их галочками и нажав на «Корзину» в верхнем правом углу.

Чтобы выделить сразу всех студентов, нужно поставить галочку напротив «Студент».

Г

|              |             |                              |                  | Студ             | цент      |                          |       |          |            |
|--------------|-------------|------------------------------|------------------|------------------|-----------|--------------------------|-------|----------|------------|
| Основные сво | ойства      | Строки заявки                | Документы зая    | вки Статусь      | ы заявки  |                          |       |          |            |
|              | Спис        | ок строк заявки              |                  |                  |           |                          | Поиск |          | Q <b>X</b> |
|              | ✓ Студ      | ент                          |                  | База<br>практики | Подписант | Руководитель<br>практики |       | Документ | +          |
|              | ₫Б о.       | n ver Eiste om Bu            | 5. 80. 8 A. L. A |                  |           |                          |       |          | × 💼        |
|              | <b>⊻</b> ж/ | mer <b>c</b> ia esta Coloren | at, strift       |                  |           |                          |       |          | × 💼        |
|              | <b>⊠</b> ₩  | nder O) de Eener (en         | 147 I. M. 197    |                  |           |                          |       |          |            |

Также чтобы удалить одного, можно нажать на «Корзину» напротив студента.

| □ж _ О. т   |  |  |
|-------------|--|--|
| Entra Torra |  |  |

Если студент не попал в этот список, или его случайно удалили, то для

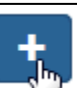

добавления его нажмите на кнопку и выберите студента из выпадающего списка. Также ему можно сразу задать предприятие (или подразделение МЭИ), на котором он будет проходить практику, руководителя практики и подписанта документов от имени предприятия.

| Создание строки заявки |                         |
|------------------------|-------------------------|
| Студент                | Смирнов                 |
| Предприятие            | ТЕСТ от ИВЦ (ПМ)        |
| Подразделение МЭИ      | Не выбрано              |
| Руководитель практики  | TECT TECT, TECT,        |
| Подписант              | TECT TECT, TECT, TECT - |
|                        | Сохранить               |
|                        | _                       |

Чтобы вернуться к списку студентов, нужно нажать на кнопку:

К списку строк заявки

Чтобы задать предприятие группе студентов, их нужно выбрать галочками и нажать на «Ручку» в правом верхнем углу.

| ( | Основные свойства                              | Строки заявки | Документ         | ы заявки  | Статусы заявкі           | И     |          |      |   |
|---|------------------------------------------------|---------------|------------------|-----------|--------------------------|-------|----------|------|---|
|   | Список строк заяв                              | зки           |                  |           |                          | Поиск |          | ۹    | × |
|   | ✓ Студент                                      | I             | База<br>практики | Подписант | Руководитель<br>практики |       | Документ | <br> | + |
|   | 🗹 Биланданд Entonañ<br>F                       | B             |                  |           |                          |       |          |      | â |
|   | <mark>⊠</mark> ЖU <sup>C</sup> C C C MC P<br>M |               |                  |           |                          |       |          |      | â |

В появившимся окне необходимо заполнить все поля, после чего нажать кнопку «Сохранить».

В поле «Предприятие» выбираем предприятие, на котором студенты будут проходить практику. Или выбираем «Подразделение МЭИ», если они будут проходить практику в подразделении МЭИ. Вводим руководителя практики.

В поле «Подписант» выбираем человека, который будет подписывать договор, заключенный с предприятием.

| Множественное            | редактирование                        |        | ×        |
|--------------------------|---------------------------------------|--------|----------|
| Предприятие              | ТЕСТ Партнёр НИУ МЭИ (НИУ МЭИ) •      |        |          |
| Подразделение<br>МЭИ     | Не выбрано 🔻                          |        |          |
| Руководитель<br>практики | TECT TECT, TECT,                      |        |          |
| Подписант                | Фамилия1 Имя1 Отчество1, Должность1 🔻 |        |          |
|                          |                                       | Отмена | Соланить |

Если увидели ошибку в названии предприятия, после сохранение можно перейти сразу к редактированию предприятия, нажав на него в строках заявки:

| Список ст                                                                                                    | рок заявки                                              |                  |  |
|----------------------------------------------------------------------------------------------------|---------------------------------------------------------|------------------|--|
| 🗆 Студент                                                                                                    |                                                         | База практики    |  |
| 🗆 Ибрагимо                                                                                                    | 3.                                                      | ПАО «НПО(жАЛМАЗ» |  |
| Редактирование предприятия<br>Обращайте внимание на правильность сведений об организации: названия организации проверяйте в интернете (Заглавные и строчные буквы, ООО-ПАО, адрес).<br>По некорректно оформленным организациям создание договора невозможно! |                                                         |                  |  |
| Название                                                                                                    | объединение «АЛМАЗ» имени академика А.А.Расплетина»     |                  |  |
| Краткое название ПАО «НПО «АЛМАЗ»                                                                                                    |                                                         |                  |  |
| Юридический адрес                                                                                                    | 125190, Москва, Ленинградский проспект, д. 80, корп. 16 |                  |  |
| Юридический адрес совпадает с<br>фактическим                                                                                                    |                                                         |                  |  |
| Фактический адрес                                                                                                    | 125190, Москва, Ленинградский проспект, д. 80, корп. 16 |                  |  |
| Активно                                                                                                    |                                                         |                  |  |
| Сфера деятельности                                                                                                    | Другое •                                                |                  |  |
| Подразделение-партнёр                                                                                                    | ФОРС (08093) ····································       |                  |  |
|                                                                                                    | Сохранить                                               |                  |  |

Аналогично, можно отредактировать подписанта, нажав на него:

| 🗆 Студент  | База практики    | Подписант                       |
|------------|------------------|---------------------------------|
| Пибрагимов | ПАО «НПО «АЛМАЗ» | Бендерский Генеральный директор |

| Редактирование сотрудн | ика                  |  |
|------------------------|----------------------|--|
| Фамилия                | Бендерский           |  |
| Имя                    |                      |  |
| Отчество               |                      |  |
| Должность              | Генеральный директор |  |
| Имеет право подписи    |                      |  |
|                        | Сохранить            |  |

Строки заявки можно отредактировать, пока статус заявки: «Подготовка на кафедре».

Статус заявки можно посмотреть на вкладке: «Статусы заявки».

| К списку заявок   | Экспорт в Word                 |                       |             |                     |                |       |            |
|-------------------|--------------------------------|-----------------------|-------------|---------------------|----------------|-------|------------|
| Основные свойства | Строки заявки Документы заявки | Статусы               |             |                     |                |       |            |
|                   | Список статусов заявки         |                       |             |                     |                | Поиск | Q <b>X</b> |
|                   | Дата начала                    | Новый статус          | Комментарий | Дата создания       | Ответственный  | à     | <b>—</b> 🛨 |
|                   | 19.03.2018 13:57:30            | Подготовка на кафедре |             | 19.03.2018 13:57:30 | student1 s. s. |       | _ ·        |
|                   |                                |                       |             |                     |                |       |            |

После того как заявку полностью сформировали, следует передать ее в

ОЗиПФО. Для этого в окне «Статус заявки» нужно нажать на выбрать «Подготовка в ОЗиПФО». И нажать кнопку «ОК».

| Статус      | Подготовка в ОЗиПФО   | • |
|-------------|-----------------------|---|
| OMMOUTODWĚ  | Подготовка на кафедре |   |
| Сомментарии | Подготовка в ОЗиПФО   |   |
|             | Обработана            |   |
|             |                       |   |
|             |                       |   |

Также статус можно поменять, нажав на вверху страницы.

Передать для подготовки в ОЗиПФО

И

| К списку заявок   | Экспорт в Word Передат                        | ать для подготовки в ОЗиПФО                                         |            |
|-------------------|-----------------------------------------------|---------------------------------------------------------------------|------------|
| Основные свойства | Строки заявки Докум                           | иенты заявки Статусы заявки                                         |            |
|                   | Редактирование заявн                          | ки                                                                  |            |
|                   | Обращайте внимание на<br>По некорректно оформ | а правильность сведений: названия<br>иленным заявкам создание догов | opr<br>opa |
|                   | Номер                                         | <b>יף</b> 1                                                         |            |

<u>Внимание! В статусе «Подготовка в ОЗиПФО» заявка недоступна для</u> <u>редактирования.</u> Если в нее нужно внести изменения, попросите сотрудника ОЗиПФО вернуть ее в статус «Подготовка на кафедре».

Важно! После смены статуса, нужно следить за заявкой. Из ОЗиПФО могут вернуть заявку со статусом «Подготовка на кафедре» и комментариями об ошибке, которую нужно исправить.

Созданную заявку можно сохранить в формате Word на компьютер, нажав на соответствующую кнопку в левом верхнем углу страницы:

🗑 Эксперт в Word

| НАЦИОНА        | ЛЬНЫИ ИССЛЕДОВАТЕЛЬСКИИ УНИВЕРСИТЕТ МЭИ        |
|----------------|------------------------------------------------|
| 3              | аявка на проведение практики № 1 от 05.03.2018 |
| Институт       | Институт автоматики и вычислительной техники   |
| Кафедра        | Прикладной математики                          |
| Группа         | A-13-14                                        |
| Направление    | 01.03.02 Прикладная математика и информатика   |
| Курс           | 4                                              |
| Практика       | Учебная № 3                                    |
| Сроки практики | 03.07.2017-06.07.2017                          |

| Nt | Полное название предприятия                | Должность и<br>ФИО<br>подписанта от<br>предприятия | Юридический<br>адрес | ФИО Студента | Руковод<br>итель<br>практик<br>и | №<br>дого<br>вора |
|----|--------------------------------------------|----------------------------------------------------|----------------------|--------------|----------------------------------|-------------------|
| 1  | ТЕСТ<br>Предприятие-<br>партнёр НИУ<br>МЭИ | Должность1<br>Фамилия1 Имя1<br>Огчество1           | Юридический<br>адрес | Estases      | Тест                             |                   |
| 2  | ТЕСТ<br>Предприятие-<br>партнёр НИУ<br>МЭИ | Должность1<br>Фамилия1 Имя1<br>Отчество1           | Юридический<br>адрес | Environ f    | Тест                             |                   |
| 3  | ТЕСТ<br>Предприятие-<br>партиёр НИУ<br>МЭИ | Должность1<br>Фамплия1 Имя1<br>Отчество1           | Юридический<br>адрес | Гота         | Тест                             |                   |
| 4  | ТЕСТ<br>Предприятие-<br>партнёр НИУ<br>МЭИ | Должность 1<br>Фамилия 1 Имя 1<br>Отчество 1       | Юридический<br>адрес | Гиланта      | Тест                             |                   |
| 5  | ТЕСТ<br>Предприятие-<br>партиёр НИУ<br>МЭИ | Должность 1<br>Фамилия 1 Имя 1<br>Отчество 1       | Юридический<br>адрес | `£'          | Тест                             |                   |
| 6  | TECT or UBL                                | TECT<br>TECT TECT<br>TECT                          | ТЕСТ от ИВЦ          | <u></u>      | TECT<br>TECT<br>TECT.            |                   |

## 2.1.2. Документы заявки

В этом разделе можно посмотреть список документов (договора и дополнительные соглашения), добавленных сотрудниками ОЗиПФО в ходе работы с заявкой.

Для документа доступны три состояния. Состояние документов редактирует сотрудник ОЗиПФО:

- подписан ОЗиПФО;
- подписан предприятием;
- аннулирован.

Если сотрудники ОЗиПФО аннулировали документ (например, договор не подписали на предприятии), в соответствующей ячейке будет стоять красная галочка.

| Основные свойства | Строки заявки                   | Документы заявки           | Статусы за | явки               |                          |             |                                               |                         |             |   |
|-------------------|---------------------------------|----------------------------|------------|--------------------|--------------------------|-------------|-----------------------------------------------|-------------------------|-------------|---|
|                   | Список документ                 | гов заявки                 |            |                    | ~                        |             |                                               | Поиск                   | ۹           | × |
|                   | Тип документа                   | Дата                       | Номер      | Подписан<br>ОЗиПФО | Подписан<br>предприятием | Аннулирован | Подписант                                     | Предприятие             | Студенты    |   |
|                   | Договор по форме<br>предприятия | 13.03.2018 -<br>09.03.2018 | 1          |                    |                          |             | Петров Петр Петрович, Генеральный<br>директор | ТЕСТ Партнёр НИУ<br>МЭИ | Гонгарова Л | ٩ |

Если договор подписан предприятием или подписан в ОЗиПФО, в соответствующих ячейках будут стоять галочки.

| Список докум       | исок документов заявки     |      |                    |                         |             |                                               |                         |                                            |          | × |
|--------------------|----------------------------|------|--------------------|-------------------------|-------------|-----------------------------------------------|-------------------------|--------------------------------------------|----------|---|
| Тип документа      | Дата                       | Номе | Подписан<br>ОЗиПФО | Подписан<br>редприятием | Аннулирован | Подписант                                     | Предприятие             | Студенты                                   |          |   |
| Разовый<br>договор | 05.03.2018 -<br>13.03.2018 | 123  |                    | ۵                       |             | Петров Петр Петрович, Генеральный<br>директор | ТЕСТ Партнёр НИУ<br>МЭИ | Historian IA<br>Tratauan IA<br>Ani usang A | с к<br>п | ٩ |

Если все три ячейки пустые, договор находится на рассмотрении.

## Чтобы просмотреть договор подробнее нужно нажать на 🗆

| Основные свойства | Строки заявки | Документы зая    | зки Стату  | усы заявю | 1               |                       |             |                                     |                      |               |            |
|-------------------|---------------|------------------|------------|-----------|-----------------|-----------------------|-------------|-------------------------------------|----------------------|---------------|------------|
|                   | Список доку   | ментов заявки    |            |           |                 |                       |             |                                     | Поиск                |               | <b>x</b>   |
|                   | Тип документа | 2                | Дата       | Номер     | Подписан ОЗиПФО | Подписан предприятием | Аннулирован | Подписант                           | Предприятие          | Студенты      |            |
|                   | Договор по фо | рме предприятия  | 05.03.2018 | 1         |                 |                       |             | TECT TECT TECT, TECT                | ТЕСТ от ИВЦ          | Cumpung A 11  | <b>_</b> Q |
|                   | Дополнительно | е соглашение     | 01.03.2018 | 12        |                 |                       |             | Фамилия1 Имя1 Отчество1, Должность1 | ТЕСТ Партнёр НИУ МЭИ | Wirmings A. D |            |
|                   |               |                  |            |           |                 |                       |             |                                     |                      | Faireana 8 A  |            |
|                   |               |                  |            |           |                 |                       |             |                                     |                      | European E A  |            |
|                   |               |                  |            |           |                 |                       |             |                                     |                      |               | _          |
|                   |               |                  |            |           |                 |                       |             |                                     |                      |               |            |
| К списку док      | ументов за    | аявки 🗔 🕄        | Экспорт в  |           |                 |                       |             |                                     |                      |               |            |
|                   |               |                  |            |           | -               |                       |             |                                     |                      |               |            |
| Основные св       | ойства        | Строки заяв      | вки        |           |                 |                       |             |                                     |                      |               |            |
|                   |               | Редакти          | оовани     | е дон     | кумента         |                       |             |                                     |                      |               |            |
|                   |               |                  |            | Deer      |                 | TECT of MRU           |             |                                     |                      |               |            |
|                   |               |                  |            | преді     | риятие          | ТЕСТОТИВЦ             |             |                                     |                      |               |            |
|                   |               |                  | т          | ип до     | кумента         | Договор по форме      | предприя    | тия                                 |                      |               |            |
|                   |               |                  |            |           |                 | H                     |             |                                     |                      |               |            |
|                   |               |                  | Осно       | вной ,    | договор         |                       |             |                                     |                      |               |            |
|                   |               |                  |            |           |                 |                       |             |                                     |                      |               |            |
|                   |               |                  |            |           | Дата            | 05.03.2018            |             |                                     |                      |               |            |
|                   |               |                  |            |           |                 |                       |             |                                     |                      |               |            |
|                   |               |                  |            |           | Номер           | 1                     |             |                                     |                      |               |            |
|                   |               |                  | Полл       | MCaN C    | 34000           |                       |             |                                     |                      |               |            |
|                   |               |                  | подп       | noun c    |                 |                       |             |                                     |                      |               |            |
|                   |               | Der              |            | nonn      |                 |                       |             |                                     |                      |               |            |
|                   |               | 1104             | писан п    | редир     | иятием          |                       |             |                                     |                      |               |            |
|                   |               |                  |            |           |                 |                       |             |                                     |                      |               |            |
|                   |               |                  |            | Аннул     | ирован          |                       |             |                                     |                      |               |            |
|                   |               |                  |            | _         | 1               |                       |             |                                     |                      |               |            |
|                   |               |                  |            | 110,      | цписант         | TEGT TEGT TEGT, T     | EGT         |                                     |                      |               |            |
|                   | _             |                  |            |           |                 |                       |             |                                     |                      |               |            |
| Основные свойства | Строки заяви  | DA1              |            |           |                 |                       |             |                                     |                      |               |            |
|                   | Список ст     | рок заявки докум | ента       |           |                 |                       |             |                                     | 1                    | IONCK         |            |
|                   | Студент       |                  |            |           |                 | База практики         | n           | одлисант                            | Руководитель         | практики      |            |
|                   | Смирнов       | , A.             | 13-14      |           |                 | TECT of MBU           | т           | ECT TECT TECT, TECT                 | TECT TECT TE         | CT, TECT      |            |
|                   |               |                  |            |           |                 |                       |             |                                     |                      |               |            |
|                   |               |                  |            |           |                 |                       |             |                                     |                      |               |            |
|                   |               |                  |            |           |                 |                       |             |                                     |                      |               |            |

Q

#### 2.2. Поиск по заявкам и их редактирование

#### 2.2.1. Поиск.

Для облегчения поиска можно из выпадающего списка выбрать «Инициатора» и «Статус».

| Списс                                    | ок заявок                                                  |                                    |   |                                                                                                    |                                                                      | Поиск                                                                                                    |                                | ۹        | × | Фильтровать                         |
|------------------------------------------|------------------------------------------------------------|------------------------------------|---|----------------------------------------------------------------------------------------------------|----------------------------------------------------------------------|----------------------------------------------------------------------------------------------------|--------------------------------|----------|---|-------------------------------------|
|                                          |                                                            | Инициатор                          |   |                                                                                                    |                                                                      | Статус                                                                                                    |                                |          |   | _                                   |
| Номер                                    | Дата                                                       | Все                                | * | Строка графика                                                                                                    | Учебная группа                                                       | Bce 👻                                                                                                    | Коммент                        | арий     |   | +                                   |
| 1                                        | 02.03.2018                                                 | ПМ                                 |   | 2 - 2011 Научно-исследовательская, 06.02.2017 - 23.04.2017<br>01.04.02 Прикладная математика и информатика                                                                                                    | A-03-17                                                              | Подготовка в ОЗиПФО                                                                                          | TECT                           |          |   | ٩                                   |
| 12                                       | 01.03.2018                                                 | ПМ                                 |   | 1 - 2016 Учебная № 2, 05.03.2017 - 11.06.2017<br>01.03.02 Прикладная математика и информатика                                                                                                    | A-01-14                                                              | Подготовка на кафедре                                                                                        | TECT                           |          |   | 1                                   |
| 123                                      | 05.03.2018                                                 | ПМ                                 |   | 2 - 2015 Учебная № 3, 03.07.2017 - 06.07.2017<br>01.03.02 Прикладная математика и информатика                                                                                                    | A-13-14                                                              | Подготовка на кафедре                                                                                        | TECT                           |          |   | 1                                   |
|                                          | 02.03.2018                                                 | ПМ                                 |   | 1 - 2016 Учебная № 2, 05.03.2017 - 11.06.2017                                                                                                    | A-01-16                                                              | Подготовка на кафедре                                                                                        | TECT                           |          |   | 1                                   |
| 1234                                     |                                                            |                                    |   | 09.03.01 Информатика и вычислительная техника                                                                                                    |                                                                      |                                                                                                    |                                |          |   |                                     |
| 1234<br>Списо                            | к заявок                                                   |                                    |   | 09.03.01 Информатика и вычислительная техника                                                                                                    |                                                                      | Поиск                                                                                                    |                                | Q        | × | Фильтровать                         |
| 1234<br>Списо                            | к заявок                                                   | Инициатор                          |   | 09.03.01 Информатика и вычислительная техника                                                                                                    |                                                                      | Поиск                                                                                                    |                                | Q        | × | Фильтровать                         |
| 1234<br>Списо<br>Номер                   | к заявок<br>Дата                                           | Инициатор<br>Все                   | • | 09.03.01 Информатика и вычислительная техника<br>Строка графика                                                                                                    | Учебная группа                                                       | Поиск<br>Статус<br>Все                                                                                       | Коммента                       | Q<br>рий | × | Фильтровать +                       |
| 1234<br>Списо<br>Номер<br>1              | к заявок<br>Дата<br>02.03.2018                             | Инициатор<br>Все<br>ПМ             | • | 09.03.01 Информатика и вычислительная техника<br>Строка графика<br>2 - 2011 Научно-исследовательская, 06.02.2017 - 23.04.2017                                                                                                    | Учебная группа<br>А-03-17                                            | Поиск<br>Статус<br>Все •<br>Все                                                                              | Коммента                       | Q<br>рий | * | Фильтровать +                       |
| 1234<br>Списо<br>Номер<br>1              | к заявок<br>Дата<br>02.03.2018                             | Инициатор<br>Все<br>ПМ             | • | 09.03.01 Информатика и вычислительная техника<br>Строка графика<br>2 - 2011 Научно-исследовательская, 06.02.2017 - 23.04.2017<br>01.04.02 Прикладная математика и информатика                                                                                                    | <b>Учебная группа</b><br>А-03-17                                     | Поиск<br>Статус<br>Все<br>Подудтовка на кафедре                                                              | Коммента                       | Q<br>рий | × | Фильтровать<br>+<br>Q               |
| 1234<br>Списо<br>Номер<br>1<br>12        | ж заявок<br>Дата<br>02.03.2018<br>01.03.2018               | Инициатор<br>Все<br>ПМ<br>ПМ       | T | 09.03.01 Информатика и вычислительная техника<br>Строка графика<br>2 - 2011 Научно-исследовательская, 06.02.2017 - 23.04.2017<br>01.04.02 Прикладная математика и информатика<br>1 - 2016 Учебная № 2, 05.03.2017 - 11.06.2017<br>01.03.02 Прикладная математика и информатика                                                                                                    | Учебная группа<br>А.03.17<br>А.01-14                                 | Поиск<br>Статус<br>Все<br>Подготовка на кафедре<br>Подготовка в ОЗиПФО<br>Обработана                         | Коммента<br>ЕСТ<br>ЕСТ         | Q<br>рий | * | Фильтровать + Q                     |
| 1234<br>Списо<br>Номер<br>1<br>12<br>123 | ж заявок<br>Дата<br>02.03.2018<br>01.03.2018<br>05.03.2018 | Инициатор<br>Все<br>ПМ<br>ПМ<br>ПМ | T | 09.03.01 Информатика и вычислительная техника           Строка графика           2 - 2011 Научно-исследовательская, 06.02.2017 - 23.04.2017           01.04.02 Прикладная математика и информатика           1 - 2016 Учебная № 2, 05.03.2017 - 11.06.2017           01.03.02 Прикладная математика и информатика           2 - 2015 Учебная № 3, 03.07.2017 - 06.07.2017           01.03.02 Прикладная математика и информатика           2 - 2015 Учебная № 3, 03.07.2017 - 06.07.2017           01.03.02 Прикладная математика и информатика | Учебная группа           А-03-17           А-01-14           А-13-14 | Поиск<br>Статус<br>Все<br>Подртовка на кафедре<br>Подготовка в ОЗиПФО<br>Обработана<br>Подготовка на кафедре | Коммента<br>ЕСТ<br>ЕСТ<br>ТЕСТ | Q<br>рий | × | Фильтровать<br>+<br>Q<br>Г 11<br>11 |

Также для удобства, чтобы быстро найти нужную заявку, можно воспользоваться фильтром.

| Списс | ок заявок  |                    | х Фильтровать                                                                                                    |                |                       |             |   |
|-------|------------|--------------------|----------------------------------------------------------------------------------------------------|----------------|-----------------------|-------------|---|
| Номер | Дата       | Инициатор<br>Все т | Строка графика                                                                                                    | Учебная группа | Ctatyc<br>Bce •       | Комментарий | + |
| 1     | 02.03.2018 | ПМ                 | 2 - 2011 Научно-исследовательская, 06.02.2017 - 23.04.2017<br>01.04.02 Прикладная математика и информатика              | A-03-17        | Подготовка на кафедре | TECT        |   |
| 12    | 01.03.2018 | ПМ                 | <ol> <li>1 - 2016 Учебная № 2, 05.03.2017 - 11.06.2017</li> <li>01.03.02 Прикладная математика и информатика</li> </ol> | A-01-14        | Подготовка на кафедре | TECT        |   |
| 123   | 05.03.2018 | ПМ                 | 2 - 2015 Учебная № 3, 03.07.2017 - 06.07.2017<br>01.03.02 Прикладная математика и информатика                           | A-13-14        | Подготовка на кафедре | TECT        |   |
| 1234  | 02.03.2018 | ПМ                 | 1 - 2016 Учебная № 2, 05.03.2017 - 11.06.2017<br>09.03.01 Информатика и вычислительная техника                          | A-01-16        | Подготовка на кафедре | TECT        |   |

В окно поиска можно ввести:

- номер (или начало номера) заявки;
- группу (или начало группы).

Чтобы применить все выбранные фильтры нужно нажать на кнопку «Фильтровать» или на «Лупу» (также можно нажать на клавишу «Enter» на клавиатуре):

| Списо     | ж заявок   | ٩         | <b>Х</b> Фильтровать                                                                           |                |                         |             |   |
|-----------|------------|-----------|------------------------------------------------------------------------------------------------|----------------|-------------------------|-------------|---|
| Инициатор |            | Инициатор |                                                                                                |                | Статус                  |             |   |
| Номер     | Дата       | Bce v     | Строка графика                                                                                 | Учебная группа | Подготовка на кафедре 🔹 | Комментарий | + |
| 12        | 01.03.2018 | ПМ        | 1 - 2016 Учебная № 2, 05.03.2017 - 11.06.2017<br>01.03.02 Прикладная математика и информатика  | A-01-14        | Подготовка на кафедре   | TECT        |   |
| 1234      | 02.03.2018 | ПМ        | 1 - 2016 Учебная № 2, 05.03.2017 - 11.06.2017<br>09.03.01 Информатика и вычислительная техника | A-01-16        | Подготовка на кафедре   | TECT        |   |

Чтобы отменить все фильтры нужно нажать на «Крестик»:

| A-01 | Q | × | Фильтровать |
|------|---|---|-------------|
|      |   |   |             |

## 2.2.2. Редактирование.

Для редактирования заявки нужно нажать на «Ручку». Для удаления – на «Корзину».

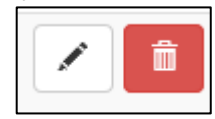

<u>После смены статуса заявки на статус «Подготовка в ОЗиПФО»</u> редактировать заявку будет нельзя! В этом статусе возможен только просмотр свойств заявки. Для этого нажмите на «Лупу»:

| Подготовка в ОЗиПФО | TECT |  | ٩ |
|---------------------|------|--|---|
|---------------------|------|--|---|

#### 2.3. Редактирование заявки в статусе «Подготовка в ОЗиПФО»

В статусе «Подготовка в ОЗиПФО» редактирование заявки на кафедре недоступно. Для внесения изменений в заявку, следует обратиться в ОЗиПФО, чтобы они вернули заявку в статус «Подготовка на кафедре».

## 2.4. Статус заявки «Обработана ОЗиПФО»

Заявка находится в статусе «Обработана ОЗиПФО», когда все документы подготовлены и сотрудники кафедры могут их забирать.

|       |            | Инициатор |                                                                                                    | VueEure  | Статус              |                              | _   |
|-------|------------|-----------|----------------------------------------------------------------------------------------------------|----------|---------------------|------------------------------|-----|
| Номер | Дата       | Bce -     | Строка графика                                                                                                    | группа   | Обработана ОЗИПФО 🔹 | Комментарий                  | +   |
| 1     | 13.04.2018 | ИЭиОТ     | <ol> <li>2015 Производственная, 11.06.2018 -<br/>08.07.2018</li> <li>13.03.02 Электроэнергетика и<br/>электротехника</li> </ol> | ЭЛ-18-15 | Обработана ОЗИПФО   |                              | / 📫 |
| 1     | 13.04.2018 | ФТЭМК     | 3 - 2015 Производственная, 11.06.2018 -<br>08.07.2018<br>13.03.02 Электроэнергетика и                                           | ЭЛ-14-15 | Обработана ОЗИПФО   | Заявка на одного<br>студента |     |

### 2.5.Статус заявки «Завершена»

<u>Заявку в статус «Обработана» может перевести только сотрудник</u> <u>ОЗиПФО.</u> Заявка находится в этом статусе, если:

- договор подписан на предприятии и в ОЗиПФО;
- сотрудники ОЗиПФО аннулировали договор или дополнительное соглашение.

| 1 | 11.04.2018 | РС и Л | Д<br>3 - 2015 Производственная, 11.06.2018 -<br>08.07.2018<br>45.03.02 Лингвистика<br>Перевод и переводоведение | ГП-01-15 | Завершена | 1 |
|---|------------|--------|----------------------------------------------------------------------------------------------------|----------|-----------|---|
| 3 | 30.03.2018 | ПБИ    | 3 - 2015 Производственная № 2, 11.06.2018 -<br>08.07.2018<br>38.03.05 Бизнес-информатика                        | ИЭ-62-15 | Завершена | 1 |

В этом статусе заявка не может быть отредактирована.